附件 4: 学生安全教育学习及学生手册考试须知 <sup>亲爱的同学:</sup>

首先祝贺你成为北京政法职业学院的一员。接到录取通知书有甜蜜有喜悦, 也意味着你已长大,要学会独立面对和处理学习生活中的问题了。为了帮助你 平安、顺利地度过美好的大学时光,学院引进"互联网+"高校安全教育服务平 台,使用图文、动漫、视频、交互等多种媒体手段,你可通过手机端随时学习 入学前安全知识的网络微课程,牢固掌握安全知识,全面提升安全技能和素质。 请按要求按时自主完成安全知识及学生手册的学习和考试:

## 一、登录方式

大家可通过以下两种方式登录学习并参加考试:

 1. 手机端学习平台入口:请关注微信公众号"安全微伴"或扫描右方二维码,点击菜单【安全必学】——【大学安全教育】—【开始学习】——输入学校全称、用户名、 密码,点击【提交】绑定信息,可进入学习平台首页。

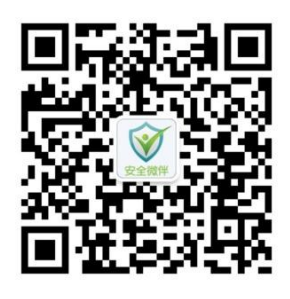

2. PC 端学习平台入口: 打开浏览器, 输入网址 weiban. mycourse. cn 可 通过【扫码登录】或【账号登录】的方式访问平台进行学习。

## 二、学习考试操作流程

1. 绑定登录学习平台。

绑定:【学校全称】请填写 北京政法职业学院

【用户名】 请填写 身份证号

## 【密 码】 请填写 身份证号后六位

说明:首次登录平台时,请输入个人信息进行绑定。绑定后即便更换了设备,只要个人微信号没变,也可直接访问平台,无需再次绑定。如需更换移动

设备学习,请先解除绑定。

2. 登录后,点【新生安全教育】-【课程学习】,即可进行课程学习。完成平台上所有课程的学习后才能参加考试。每门课程学习到结尾会出现"恭喜,您已经完成本课程的学习"提示窗口,需点击【确定】再点击【返回课程列表】方能记录微课完成状态。学完全部课程后,点击【考试安排】,即可参与考试。课程学习考试时间从2021年9月1日-10月31日。完成考试后,在【首页】点击-【电子学档】中可查询考试成绩。考试满分100分,80分及格。考试设置3次考试机会(含2次补考,考试及格则不用补考)。

 完成安全教育课程考试之后,通过此平台参加 2021 年学生手册考试, 学生手册考试平台开放时间另行通知。考试满分 100 分,80 分及格。(含 2 次 补考,考试及格则不用补考)。学生手册考试不及格者,不能参加学院任何评 优评先。

4. 如有问题可通过以下方式进行咨询:在线课服:点击页面中"在线课服"进行咨询。

咨询电话: 010-62375022咨询时间: 周一至周五 9:00-17:305. 请同学们务必在规定时间前完成全部课程学习并参加考试。

学生处

## 2021年7月